Регистрация в ЕСИА несовершеннолетних детей, не достигших возраста 14 лет.

Важно! Регистрация физических лиц, не достигших возраста 14 лет осуществляется их законными представителями. Для регистрации несовершеннолетнего ребенка, не достигшего 14 лет необходимо наличие подтвержденной учетной записи у его законного представителя с указанием в ней сведений о ребенке.

**1.** Зайдите на портал Госуслуг (www.gosuslugi.ru) и авторизуйтесь в Личном кабинете, используя подтвержденную учетную запись ЕСИА.

Е ГОСУСЛУГИ ТКИМЕНЬ Г

Если Вы не зарегистрированы на портале или статус Вашей учетной записи не подтвержден, воспользуйтесь инструкцией для регистрации и подтверждения учетной записи на портале Госуслуг: https://docs.mfcto.ru/4469\_888e76b8a1

**2.** Если в учетной записи родителя отсутствуют сведения о ребенке, то необходимо в личном кабинете зайти в раздел «Семья и дети», добавить данные ребенка:

- ФИО;
- дата рождения;
- реквизиты свидетельства о рождении ребенка;
- СНИЛС ребенка.

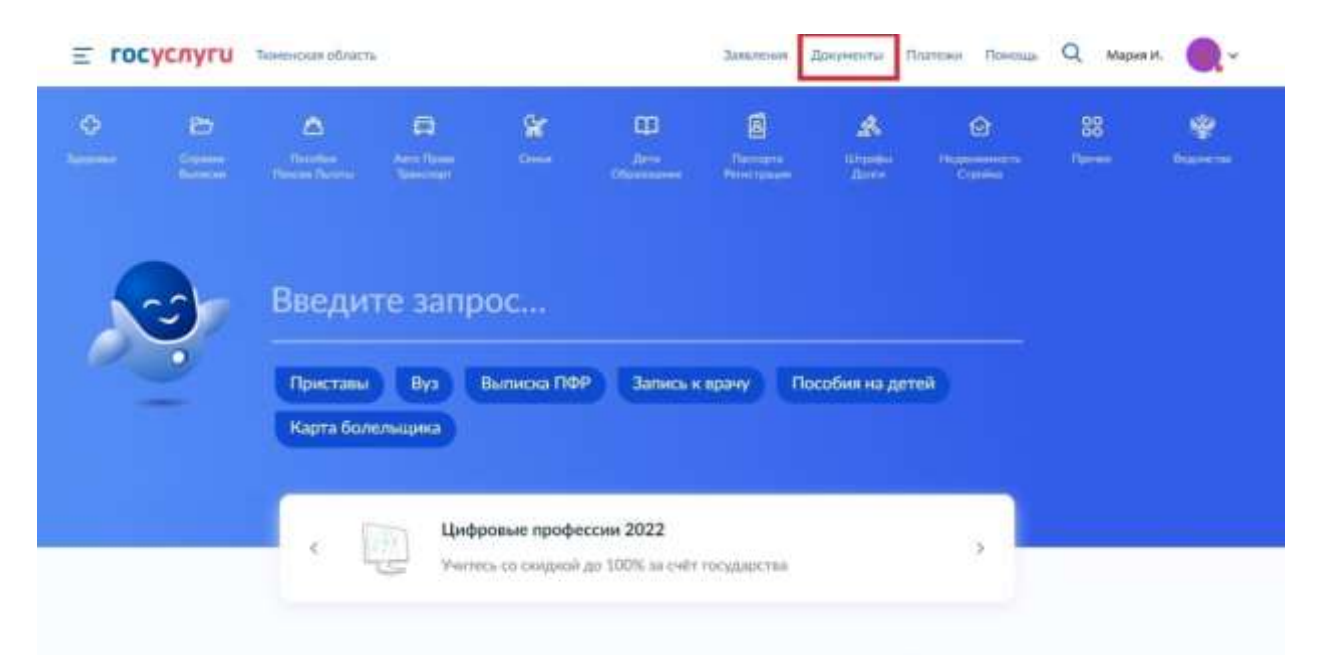

| Е ГОСУСЛУГИ Томе                         | нская область. 3                                                                     | алеления Документы Платежи Помощь Q. Марик И. 🤤 🗸           |
|------------------------------------------|--------------------------------------------------------------------------------------|-------------------------------------------------------------|
| Докум <mark>енты</mark> и д              | анные                                                                                |                                                             |
| Личные документы.<br>Семья и дети        | Запросите данные о рождении, перемене имен<br>разводах                               | и, отцовстве на себя и детей, сведения о браках и Запросить |
| Транспорт<br>Здоровье<br>Работа и пенсия | Брак и развод<br>> Добавить вручную                                                  |                                                             |
| Образование                              | Дети                                                                                 |                                                             |
| Льготы и рыплаты                         | Информация о ребёнке                                                                 | Материнский капитал                                         |
| Доходы и налоги<br>Правопорядон          | Добавьте, чтобы подавать заявления на услуги<br>получать счета из детсадов и нружков | и<br>Завросите вылиску о материнском калитале<br>Запросить  |
| карта облельщика                         | Добавить                                                                             |                                                             |

**3.** В личном кабинете необходимо проверить прошел ли проверку СНИЛС и запросить в ЕГР ЗАГС данные о свидетельстве о рождении ребенка (для подтверждения полномочий законного представителя)

| E ГОСУСЛУГИ Теменская область                                      | Зачаления Доприенты Платема               | н Помоция Q Мария И. 🔞 ~                          |
|--------------------------------------------------------------------|-------------------------------------------|---------------------------------------------------|
| e Hasag                                                            |                                           |                                                   |
| Иванов Михаил Александрович                                        |                                           |                                                   |
| Свидетельство о рождении                                           | снилс                                     | Для просмотра счетов за<br>образовательные услуги |
| Вбедён вручную<br>Запросите в ЕТР ЗАГС для ворректной работы услуг | 000-000-000 00                            | добавате СНИЛС ребенка                            |
| IФР № 123456                                                       |                                           |                                                   |
| Дата выдачия<br>15.02.2009                                         | Свидетельство об отцовстве                |                                                   |
|                                                                    | Донумент о родительских праках на ребёнка |                                                   |
| инн                                                                | Добавить                                  |                                                   |
| Добавить                                                           |                                           |                                                   |

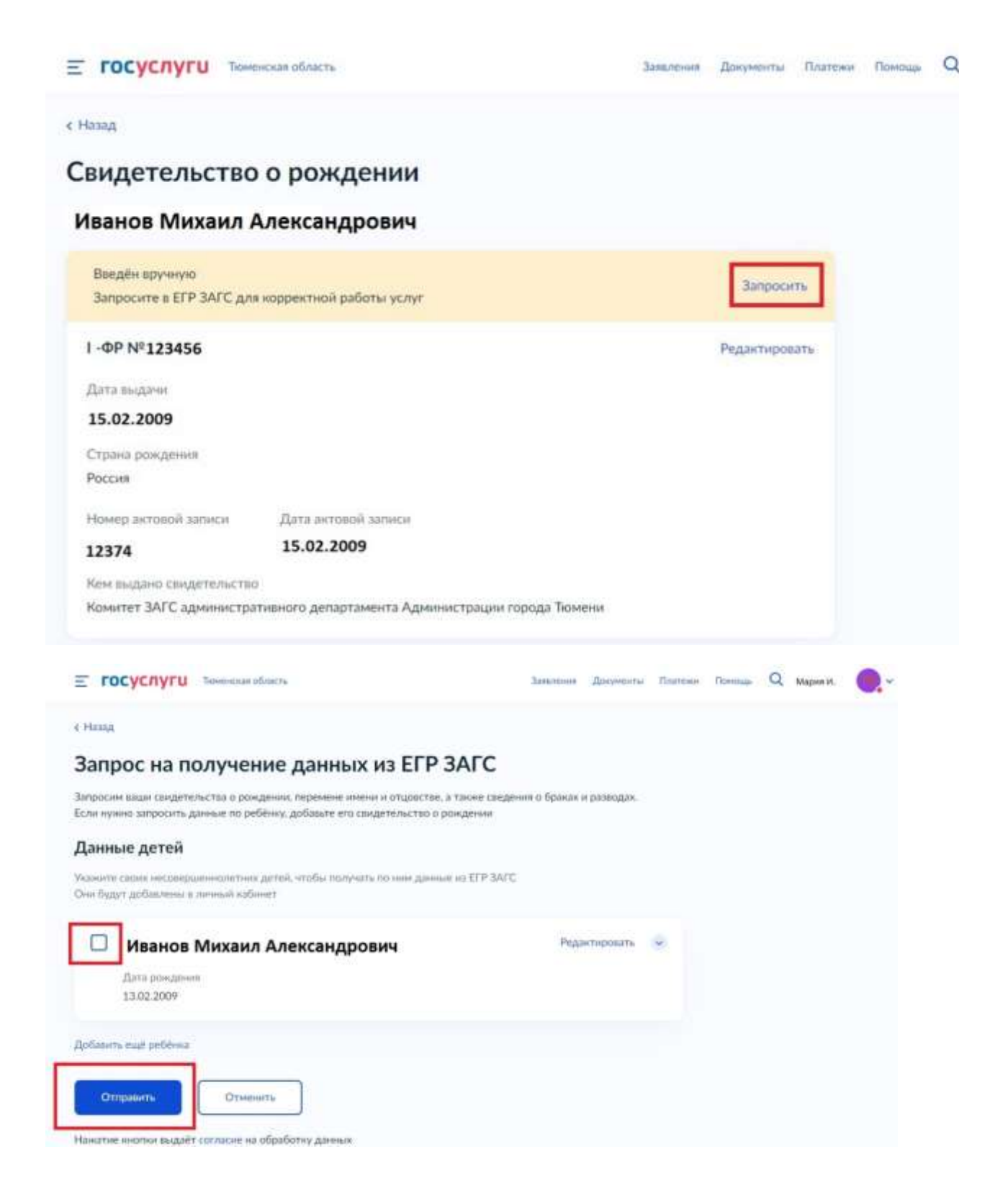

**4.** При успешном получении данных из ЕГР ЗАГС, подтверждающих полномочия законного представителя появится кнопка «Создать».

| Е ГОСУСЛУГИ Томенькая область |     | Заявлениез Доку                        | менты Платежи | Помощь                         | Q                                          | ~ |
|-------------------------------|-----|----------------------------------------|---------------|--------------------------------|--------------------------------------------|---|
| К Назад                       |     |                                        |               |                                |                                            |   |
| Иванов Михаил Александров     | вич |                                        |               |                                |                                            |   |
| Свидетельство о рождении      | ۲   | снилс                                  |               | Учётная з<br>Госуслуга         | вапись ребёнка на<br>их                    |   |
| Ι-ΦΡ Ν <sup>e</sup>           |     | 000-000-000 00                         |               | Вы може<br>ребёнка с<br>запись | те создать для своего<br>отдельную учётную |   |
| Дата выдачи                   |     | Свидетельство об отцовстве             |               | [                              | Создать                                    |   |
| инн                           |     | Документ о родительских правах на ребё | ilica         |                                |                                            |   |
| Добавить                      |     | Добавить                               |               |                                |                                            |   |

**5.** При создании учетной записи ребенку необходимо указать место рождения, адрес постоянной регистрации (при наличии), номер мобильного телефона (если имеется) и адрес электронной почты.

Важно! Номер телефона и адрес электронной почты, указываемые при создании учетной записи ребенка не должны быть использованы в других учетных записях на портале «Госуслуги».

Далее введите код из СМС сообщения и нажмите «Продолжить».

| 10       |
|----------|
| 10       |
| 10       |
| an sur - |
|          |
| ×        |
|          |
|          |
|          |
|          |
|          |
|          |
|          |

| цобавьте номер т     | елефона — п     | ри наличии     | le la la la la la la la la la la la la la |
|----------------------|-----------------|----------------|-------------------------------------------|
| Іомер ребёнка долже  | н отличаться от | номера родит   | елей и не должен                          |
| спользоваться в друг | ой учетный запи | и на госуслуг. | 24                                        |
| юмер телефона        |                 | Î.             |                                           |
| +/(111) 111-11-11    | ×               |                |                                           |
| > Зачем указывать те | лефон           |                |                                           |

Важно! Указание адреса электронной почты обязательно, т.к. туда поступит письмо, без которого дальнейшая регистрация учетной записи невозможна.

## < Назад

| la mail.yand | ex.ru отправлено письмо. Перейдите по ссылке из него, |
|--------------|-------------------------------------------------------|
| тобы подтвер | дить адрес электронной почты                          |
|              |                                                       |
|              |                                                       |
|              |                                                       |
|              |                                                       |

В процессе создания детской учётной записи можно зарегистрировать безопасную Детскую почту на Mail.ru, не покидая Госуслуги. Дополнительно подтверждать её не нужно.

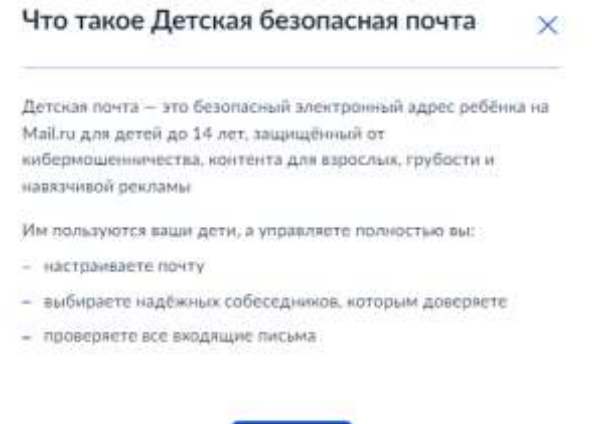

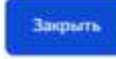

**6.** После прохождения всех этапов по регистрации учетной записи законному представителю необходимо зайти в электронную почту, указанную при регистрации учетной записи несовершеннолетнего.

В поступившем письме необходимо нажать кнопку «Подтвердить адрес». После чего система перенаправит заявителя на страницу для авторизации пользователя на портале «Госуслуги». На этой странице необходимо внести логин и пароль законного представителя ребенка. Далее потребуется дважды ввести пароль, который будет использоваться для авторизации в личном кабинете ребенка. При соблюдении всех условий для создания пароля система автоматически откроет личный кабинет ребенка.

Связывание учетных записей несовершеннолетнего и его законного представителя осуществляется автоматически после регистрации несовершеннолетнего гражданина его законным представителем на портале «Госуслуги». Информация об этом отобразится в личном кабинете ребенка.

После создания учетной записи несовершеннолетнему ребенку, который не достиг возраста 14 лет автоматически присваивается статус «Упрощенная».

В МФЦ отсутствует техническая возможность изменения статуса учетной записи несовершеннолетнего, не достигшего возраста 14 лет, до «Стандартной» или «Подтвержденной».

Учетная запись ребенка остается в статусе «Упрощенная» до достижения им 14летнего возраста.